## Steps to file application for Form 10F online on Income Tax Portal

| Dashboard       e-File ·       Authorised Partners ·       Services ·       Pending Actions ·       Grievances ·       Help       Session Time 2 8 : 5         Dashboard       Image: Contact Details       Image: Contact Details |                                                                   | Su Call Us ∨ ⊕ English ∨ A" 🔺 O                                                               |                        |
|----------------------------------------------------------------------------------------------------|-------------------------------------------------------------------|-----------------------------------------------------------------------------------------------|------------------------|
| Destboard         Image: Contact Details         Vour account is not secure with e-vault                                                                                                    | Dashboard e-File ~ Authorised Partners ~                          | Services - Pending Actions - Grievances - Help                                                | Session Time 2 8 : 5 2 |
| > Recent Filed Returns                                                                                                    | Contact Details Update<br>Your account is not secure with e-vault | File your return for the year ended on 31-Mar-2022<br>For Assessment Year 2022-23<br>File Now |                        |
| Income & Tax Estimator                                                                                                    |                                                                   | > Recent Filed Returns                                                                        |                        |

## Step 1: Login on e-filing website

**<u>Step 2</u>**: From dashboard, select E-file tab and then select Income Tax Forms.

| SKP   Applications     x     Z     Taxmann's Research   Income Tax     x       >     C     ①     ● eportal.incometax.gov.in/iec/foservices/#/dashboa | A Dashboard, Income Tax Portal, G X +              | v - □<br>• @ ☆ □ ♣                                      |
|----------------------------------------------------------------------------------------------------|----------------------------------------------------|---------------------------------------------------------|
| e-Filing Asyntaxia Asyntaxia<br>Income Tax Department, Government of India                                                                           | Call Us ∨ ⊕ English ∨ A A A* O                     |                                                         |
| Dashboard e-File ^ Authorised Partners ~                                                                                                    | Services - Pending Actions - Grievances - Help     | Session Time 2 8 : 0 4                                  |
| Dashboard Income Tax Returns                                                                                                    | >                                                  |                                                         |
| Welcome Income Tax Forms                                                                                                    | > le your return for the year ended on 31-Mar-2022 |                                                         |
| E-Pay Tax                                                                                                    | or Assessment Year 2022-23                         |                                                         |
|                                                                                                    | File Now                                           |                                                         |
|                                                                                                    |                                                    |                                                         |
| Contact Details Update Your account is not Secure Account                                                                                            | > Tax Deposit                                      |                                                         |
| secure with e-vault                                                                                                    |                                                    |                                                         |
| e*                                                                                                    | > Recent Filed Returns                             |                                                         |
| Income & Tax Estimator                                                                                                    | > Depart Forms Filed                               |                                                         |
| Activity Log                                                                                                    | / NOOM FOILS FIEL                                  |                                                         |
|                                                                                                    |                                                    |                                                         |
| 29°C<br>Cloudy                                                                                                    | D 🗉 💭 📜 💽 💼 😔 🏪 🔯 💷                                | へ <sup>ENG</sup> (○ ○ ○ ○ ○ ○ ○ ○ ○ ○ ○ ○ ○ ○ ○ ○ ○ ○ ○ |

| e-Filing Anywhere Anydrine<br>Income Tax Department, Government of India      | €₄ Call Us γ ⊕ English γ Α* Δ Α* 0                          |               |
|-------------------------------------------------------------------------------|-------------------------------------------------------------|---------------|
| Dashboard e-File A Authorised Partners                                        | ✓ Services → Pending Actions → Grievances → Help Session Ti | ime 2 6 : 4 9 |
| Dashboard Income Tax Returns                                                  | >                                                           |               |
| Welcome I Income Tax Forms                                                    | > File Income Tax Forms Mar-2022                            |               |
| E-Pay Tax                                                                     | View Filed Forms                                            |               |
|                                                                               | View 15CA Bulk Filed Forms Status                           |               |
| Contact Details Update Your account is not Secure Account secure with exactly | > Tax Deposit                                               |               |
| secure with e-vault                                                           | > Recent Filed Returns                                      |               |
| Income & Tax Estimator                                                        |                                                             |               |
|                                                                               | > Recent Forms Filed                                        |               |

**<u>Step 3</u>**: Select the option "File Income Tax Forms"

**<u>Step 4</u>**: Once the page for this option is displayed, kindly select 3<sup>rd</sup> tab i.e. "Person not dependent on any source of Income (Source of Income not relevant)"

| G  | eportal.incometa                                                | ax.gov.in/iec/foservices/#/dashbc  | ard/fileIncomeTaxForm                                                                       |                     |                          |                                         |                            | <b>07</b> [6 | ? ☆ | ш |
|----|-----------------------------------------------------------------|------------------------------------|---------------------------------------------------------------------------------------------|---------------------|--------------------------|-----------------------------------------|----------------------------|--------------|-----|---|
| \$ | Income Tax Department, G                                        | ere Anytene<br>Government of India | 📞 Call Us 🗸                                                                                 | ⊕ English ~         | A 🖪                      | A+ 0                                    |                            |              |     |   |
| D  | )ashboard e-File ~                                              | Authorised Partners ~              | Services - Pending                                                                          | g Actions ~ Gr      | rievances ~              | Help                                    | Session T                  | ime 2 8 :    | 19  |   |
| Da | ashboard > Income-tax Form                                      | ıs                                 |                                                                                             |                     |                          |                                         |                            |              |     |   |
| P  | Please verify and upo                                           | date your profile details, s       | pecifically address, pincod                                                                 | le, country, email, | mobile (app              | licable for all                         | users) and pr              | incipal      |     |   |
| C  | contact (applicable f                                           | or non-individual users) to        | o avoid any validation error                                                                | r or failure during | submission               |                                         |                            |              |     |   |
| F  | File Income                                                     | Tax Forms                          |                                                                                             |                     |                          |                                         | 0                          |              |     |   |
|    |                                                                 |                                    |                                                                                             |                     |                          |                                         | Q                          |              |     |   |
|    | Persons wi<br>Professio                                         | th Business/<br>nal Income         | Persons without Business/<br>Professional Income                                            |                     | Persons not de<br>(Sourc | pendent on any So<br>e of Income not re | ource of Income<br>levant) |              |     |   |
|    | Persons wi<br>Professio<br>Tax Exemption<br>Application for exe | th Business/<br>nal Income         | Persons without Business/<br>Professional Income<br>3)<br>(4) of section 115BA of the Incon | ne-tax Act,1961     | Persons not de<br>(Sourc | pendent on any So<br>e of Income not re | ource of Income<br>levant) | File Now     |     |   |

On this page in the last column, the option to e-file Form 10F [Double Taxation Relief (Form 10F)] is displayed.

| Call Us      Call Us      Call Us | jish ∨   A <sup>*</sup> ⊠ A <sup>*</sup>   <b>0</b>                                                                                                    |
|----------------------------------------------------------------------------------------------------|----------------------------------------------------------------------------------------------------|
| (Form 10BBB)<br>Intimation by Pension Fund of investment under clause (23FE) of section 10 of the Income-tax Act, 1961                                                                                                    | File Now                                                                                                    |
| Tax Exemptions and Reliefs (Form 10BD)<br>Statement of particulars to be filed by reporting person under clause (viii) of sub-section (5) of section 80G and clause (i) to sub-section<br>(1A) of section 35 of the income-tax Act, 1961                                                                                                    | File Now                                                                                                    |
| Double Taxation Relief (Form 10F)<br>Information to be provided under sub-section (5) of section 90 or sub-section (5) of section 90A of the Income-tax Act, 1961                                                                                                    | File Now                                                                                                    |
| Items per page: 10 • I< <                                                                                                    | 1 - 10 of 22 > >                                                                                                    |
| < Back                                                                                                    | ENG 奈文 18 1110 (1) 1110 (1) 110 (1) 110 (1) 110 (1) 110 (1) 110 (1) 110 (1) 110 (1) 110 (1) 110 (1) 110 (1) 110 (1) 110 (1) 110 (1) 110 (1) 110 (1) 110 (1) 110 (1) 110 (1) 110 (1) 110 (1) 110 (1) 110 (1) 110 (1) 110 (1) 110 (1) 110 (1) 110 (1) (1) 110 (1) (1) (1) (1) (1) (1) (1) (1) (1) (1) |

## Step 5: Click on File Now

| e-Filing Anyuteon Anytime<br>borne to Operations (comment of hels<br>clause (via) of section 10(23C)                                                                                                    | A*   (   | • |
|----------------------------------------------------------------------------------------------------|----------|---|
| (Form 10BBB)<br>Intimation by Pension Fund of investment under clause (23FE) of section 10 of the Income-tax Act, 1961                                                                                                    | File Now |   |
| Tax Exemptions and Reliefs (Form 10BD)<br>Statement of particulars to be filed by reporting person under clause (viii) of sub-section (5) of section 80G and clause (i) to sub-section<br>(1A) of section 35 of the incometax Act, 1961 | File Now |   |
| Double Taxation Relief (Form 10F)<br>Information to be provided under sub-section (5) of section 90 or sub-section (5) of section 90A of the Income-tax Act, 1961                                                                       | File Now |   |
| Items per page: 10 • I < 1 - 10 of 22                                                                                                    | > >I     |   |
|                                                                                                    |          |   |

<u>Step 6</u>: From the dropdown, select Assessment Year for which Form 10F is to be obtained and then click on continue

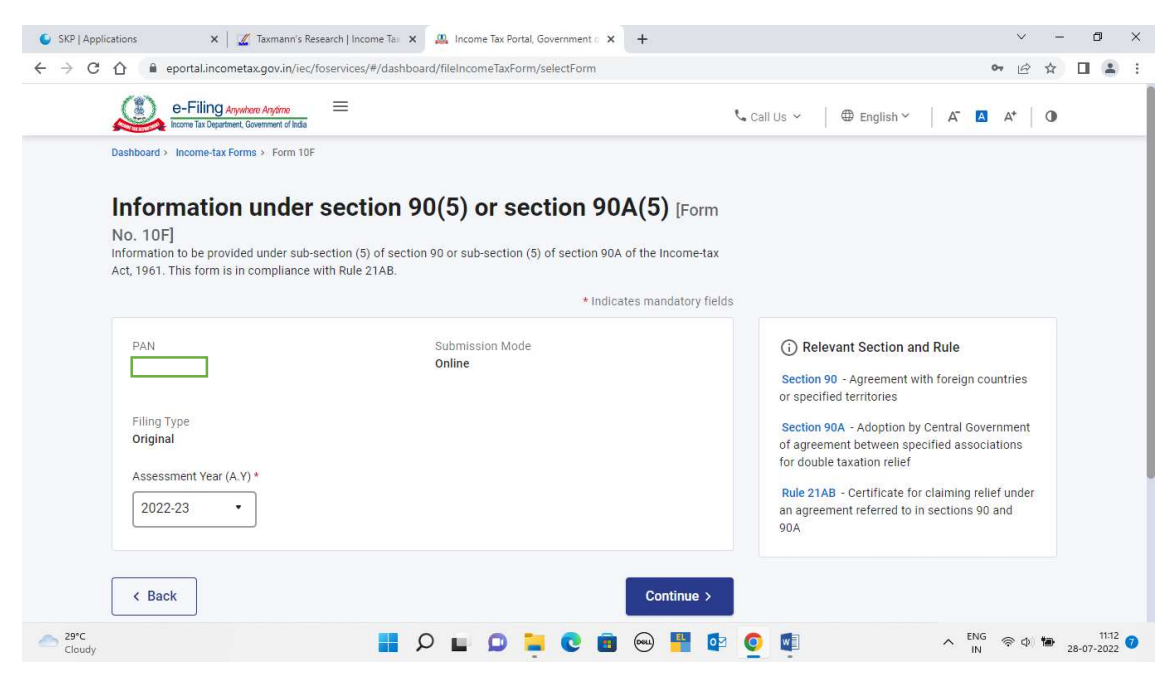

**<u>Step 7</u>**: Here, its important to note that the Tax Residency Certificate should be handy to assist you file the form efficiently

| 🕒 SKP   Applications X 🖉 Taxmann's Research   Income Tax X 🚇 Income Tax Portal, Government 🗴 +                                                                                                    | ~ - 0 ×                                      |
|----------------------------------------------------------------------------------------------------|----------------------------------------------|
| ← → C 🏠 🔒 eportal.incometax.gov.in/iec/foservices/#/dashboard/fileIncomeTaxForm/instructionScreen                                                                                                    | 아 년 ☆ 🛛 😩 :                                  |
| e-Filing Anywhon Anython<br>Income Tax Department, Government of Indua                                                                                                    |                                              |
| Dashboard e-File - Authorised Partners - Services - Pending Actions - Grievances - Help Sea                                                                                                    | ssion Time 2 5 : 4 4                         |
| Dashboard > Income-tax Forms > Form 10F                                                                                                    |                                              |
| Information under section 90(5) or<br>section 90A(5) [Form No. 10F]<br>Information to be provided under sub-section (5) of section 90 or sub-section (5) of<br>section 90A of the Income-tax Act, 1961. |                                              |
| Documents list to help you file faster Instructions                                                                                                    |                                              |
| Tax Residence Certificate     General Instructions                                                                                                    |                                              |
| Things you should know before filing                                                                                                    |                                              |
|                                                                                                    |                                              |
|                                                                                                    |                                              |
| 🗢 30°C<br>Cloudy 🖶 🔎 🖿 🗭 📮 😨 👜 🕎 🙀                                                                                                    | ▲ ENG 令 Φ ₩ 11:16 Ø<br>IN ≈ Φ ₩ 28-07-2022 Ø |

Further, before clicking on "Lets get started tab", please read the Instructions as well as things you should know before filing

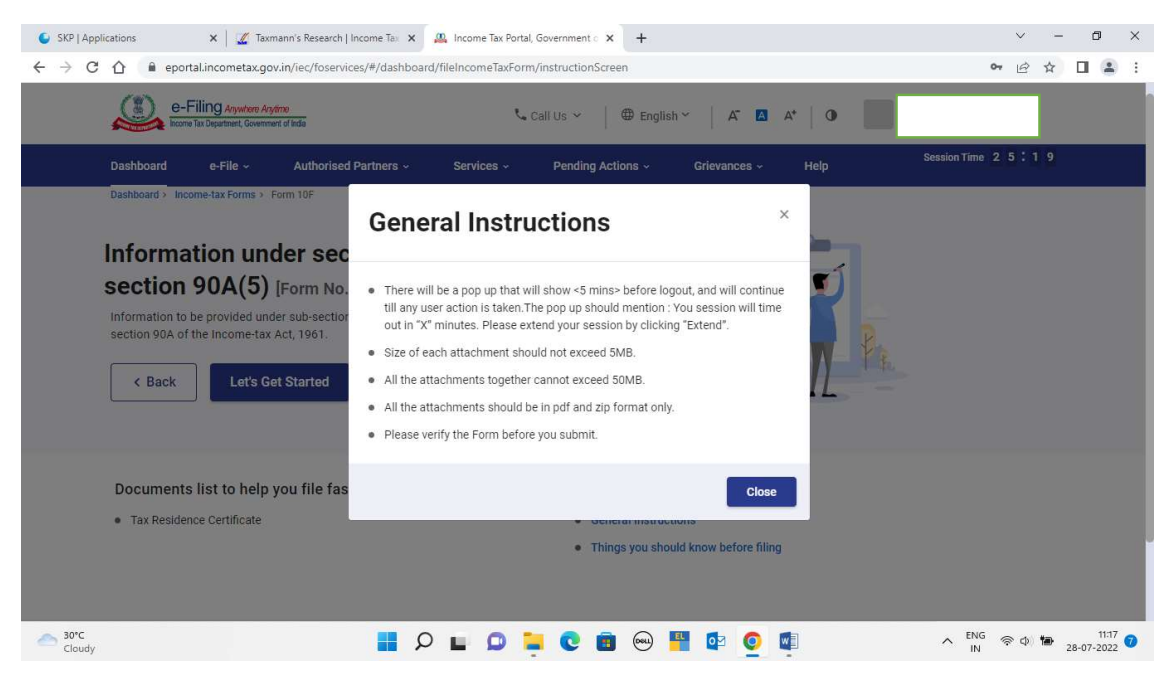

Now, the form filing process shall start

**<u>Step 8</u>**: Request you to update the details of Authorised signatory for non-individual entities.

| 🗧 SKP   Applications X   🌌 Taxmann's Research   Income Tax X 🚇 Income Tax Portal, Government : X 🕂                 | ~ - Ø ×                    |
|----------------------------------------------------------------------------------------------------|----------------------------|
| ← → C 🏠 🕯 eportal.incometax.gov.in/iec/foservices/#/dashboard/fileIncomeTaxForm/simple-forms-1/F10F                | ∾ @ ☆ 🛛 😩 :                |
| e-Filing Anywhere Anyme = Call Us ~ @ English ~                                                                    | A" 🖪 A* 🚺                  |
| Dashboard > Income-tax Form > Form 10F                                                                             |                            |
|                                                                                                    |                            |
| Information under section 90(5) or section 90A(5) [Form                                                            |                            |
| No. 10F]                                                                                                    |                            |
| Information to be provided under sub-section (5) of section 90 or sub-section (5) of section 90A of the Income-tax |                            |
| Act, 1901. This Point is in compliance with sub-fulle (1) of fulle 21Ab.                                           | Indicates mandatory fields |
| *                                                                                                    |                            |
| I Select of Shri                                                                                                   |                            |
| son potion from                                                                                                    |                            |
| daughter                                                                                                    |                            |
|                                                                                                    |                            |
| in the capacity of AR do provide the following information, relevant to the previous year 2021-22 in the case of   |                            |
| *                                                                                                    |                            |
| for the purposes of sub-section(5) of Select                                                                       |                            |
|                                                                                                    |                            |
| < Cancel Save D                                                                                                    | raft Preview               |
|                                                                                                    |                            |
|                                                                                                    | ▲ ENG 중 Φ H                |

**<u>Step 9</u>**: From the dropdown select section under which Form 10F is to be obtained i.e. Section 90/Section 90A

| 🖕 SKP   Applications 🗙 🛛 🌌 Taxmann's Research   Income Tax 🗙 🚇 Income Tax Portal, Government o 🗙 🕂                                                            | ~ - Ø ×                                |
|----------------------------------------------------------------------------------------------------|----------------------------------------|
| ← → C 🏠 🔒 eportal.incometax.gov.in/iec/foservices/#/dashboard/fileIncomeTaxForm/simple-forms-1/F10F                                                           | ⊶ @ ☆ 🛛 😩 i                            |
| e-Filing Anywhore Anymme Exceptions of Inde                                                                                                    | English      A*      A*                |
| Select  for Shri  Fror: Please select an option from the drop down menu.                                                                                      |                                        |
| in the capacity of AR do provide the following information, relevant to the previous year 2021-22 in the case of for the purposes of sub-section(5) of Select |                                        |
| Nature of information Section 90                                                                                                    |                                        |
| (i) Status (individual, company, firm etc.) of the assessee * Company                                                                                         |                                        |
| < Cancel                                                                                                    | Save Draft Preview                     |
| 👝 30°C<br>cloudy 📑 🔎 🖬 🗭 🚆 🙋 💼 😔 🕎 📬                                                                                                    | へ ENG 奈 ゆ 🍽 11:20 🕜<br>IN 28-07-2022 🕜 |

**<u>Step 10</u>**: Further, request you to update the nature of information section. Please note status and PAN is already pre-filled

| 🕒 SKP   Applications x 🛛 🌌 Taxmann's Research   Income Tax x 🕮 Income Tax Portal, Government o x +                                                                                                    | ~                             | - 0 ×               |
|----------------------------------------------------------------------------------------------------|-------------------------------|---------------------|
| Call Us      English                                                                                                    | a <b>a</b> a                  | , L * ()            |
| Nature of information                                                                                                    |                               |                     |
| (i) Status (individual, company, firm etc.) of the assessee * Company                                                                                                    |                               |                     |
| (ii) Permanent Account Number                                                                                                    |                               |                     |
| (iii) Country or specified territory of incorporation or registration *           Select         •                                                                                                    |                               |                     |
| (iv) Assesse's tax identification number in the country or specified territory of residence and if there is no such number, then, a unique number on the basis of which the person is identified by the Government of the country or the specified territory of which the assessee claims to be a resident * |                               |                     |
| < Cancel Save Drat                                                                                                    | ft Preview                    |                     |
|                                                                                                    | へ <sup>ENG</sup> 奈 Φ <b>1</b> | 11:27<br>28-07-2022 |

|     | e-Filing Anywhere Anyvirne                                                                 |                                                                                    | ℃ call Us ~ 🛛 🕀 | English ~ A A* | 0 |
|-----|--------------------------------------------------------------------------------------------|------------------------------------------------------------------------------------|-----------------|----------------|---|
| (ii | ) Permanent Account Number<br>AAJCM2214Q                                                   |                                                                                    |                 |                |   |
| (ii | i) Country or specified territory of incorpora                                             | ation or registration *                                                            |                 |                |   |
|     | Select                                                                                     |                                                                                    |                 |                |   |
|     | Afghanistan                                                                                |                                                                                    |                 |                |   |
|     | Aland Islands                                                                              |                                                                                    |                 |                |   |
| (h  | /) Albania                                                                                 | pecified territory of residence and if there is                                    |                 |                |   |
|     | Algeria                                                                                    | which the assessee claims to be a resident *                                       |                 |                |   |
|     | American Samoa                                                                             |                                                                                    |                 |                |   |
|     | Andorra                                                                                    |                                                                                    |                 |                |   |
| (v  | ) Period for which the residential status as<br>section 90 or sub-section (4) of section 9 | mentioned in the certificate referred to in sub-section (4) of<br>0A is applicable |                 |                |   |
|     | From *                                                                                     | to *                                                                               |                 |                |   |
|     |                                                                                            |                                                                                    |                 |                |   |
|     | 01 Apr 2001 🗎                                                                              | 21 May 2022                                                                        | _               |                | _ |

**<u>Step 11</u>**: In Point (iii) from the dropdown select country/territory of incorporation or registration

**<u>Step 12</u>**: In Point (iv), we have to now enter Tax Identification Number or a unique number from which tax payer is identified by the government of the country in which it is incorporated/registered as tax resident.

| e-Filing Anywhara Angelman<br>Income Tax Operaturet, Government of India<br>Unit error group down internut.     |                                                                                                    | Call Us ∽ ⊕ Engli | sh ~ 🛛 🗛 🗛 🛈     |
|----------------------------------------------------------------------------------------------------|----------------------------------------------------------------------------------------------------|-------------------|------------------|
| (iv) Assessee's tax identification num<br>no such number, then, a unique nu<br>Government of the country or the | ber in the country or specified territory of residence and if then<br>mber on the basis of which the person is identified by the<br>specified territory of which the assessee claims to be a reside | rre is<br>ent *   |                  |
| (v) Period for which the residential sta<br>section 90 or sub-section (4) of se                                 | tus as mentioned in the certificate referred to in sub-section (<br>ction 90A is applicable                                                                                                    | (4) of            |                  |
| From *                                                                                                    | to * 31-Mar-2022                                                                                                    |                   |                  |
| (vi) Address of the assessee in the co<br>certificate, mentioned in (v) above<br>Country *                      | untry or territory outside India during the period for which the<br>is applicable                                                                                                    |                   |                  |
| Select                                                                                                    |                                                                                                    |                   |                  |
| Cancel                                                                                                    |                                                                                                    | Sav               | ve Draft Preview |

| e-Filing Anywhere Arytime<br>Income Tax Department, Government of the country           | or the specified territory of which the assessee claims to be a resident *                                                               | 📞 Call Us 👻 🛛 🕀 English Y | A A A |
|-----------------------------------------------------------------------------------------|----------------------------------------------------------------------------------------------------|---------------------------|-------|
| (v) Period for which the reside<br>section 90 or sub-section (<br>From *<br>01-Apr-2021 | ntial status as mentioned in the certificate referred to in sub-section (4) of<br>4) of section 90A is applicable<br>to *<br>31-Mar-2022 |                           |       |
| (vi) Address of the assessee in<br>certificate, mentioned in (v                         | the country or territory outside India during the period for which the<br>) above, is applicable                                         |                           |       |
| Country *                                                                               | •                                                                                                    |                           |       |
| Country * Select Flat / Door / Building *                                               | Road / Street / Block / Sector                                                                                                    |                           |       |

Step 13: In Point (v), select the period for which TRC is obtained and will be uploaded along the form

Step 14: In Point (vi), fill your address of the country/territory outside India during the period of TRC

| (vi) Addre | x Department, Government of India<br>ss of the assessee in the country or territory outsi | ide India during the period for which the | Call OS Call OS CALL OS CALLOS CALLOS |  |
|------------|-------------------------------------------------------------------------------------------|-------------------------------------------|----------------------------------------------------------------------------------------------------|--|
| certific   | cate, mentioned in (v) above, is applicable                                               |                                           |                                                                                                    |  |
| Sele       | ect •                                                                                     |                                           |                                                                                                    |  |
| Flat / I   | Door / Building *                                                                         | Road / Street / Block / Sector            |                                                                                                    |  |
| ZIP Co     | ode *                                                                                     |                                           |                                                                                                    |  |
| Post C     | Diffice *                                                                                 | Area / Locality *                         |                                                                                                    |  |
|            |                                                                                           |                                           |                                                                                                    |  |

| <ul> <li>SKP   Applications</li> <li>X   ∠ Taxmann's Research   Income Tair</li> <li>A C A eportal.incometax.gov.in/iec/foservices/#/dash</li> </ul> | X A Income Tax Portal, Government · X + board/fileIncomeTaxForm/simple-forms-1/F10F |                             | > - □ × • ☆ □ ♣ : |
|----------------------------------------------------------------------------------------------------|-------------------------------------------------------------------------------------|-----------------------------|-------------------|
| e-Filing Anywhere Anywine Erika Experiment of Inda                                                                                                   |                                                                                     | Call Us ∽ 🛛 ⊕ English ∽ 🗍 , | A* 🖪 A* 🚺 🛈       |
| Post Office *                                                                                                    | Area / Locality *                                                                   |                             |                   |
| District *                                                                                                    | State *                                                                             |                             |                   |
|                                                                                                    |                                                                                     |                             |                   |
| 2. I have obtained a certificate referred to in sub-sect<br>Government of                                                                            | tion (4) of section 90 or sub-section (4) of section 90A from                       | n the                       |                   |
| Name                                                                                                    | Permanent Account Number                                                            |                             |                   |
| Address<br>Country *                                                                                                    |                                                                                     |                             |                   |
| India                                                                                                    | •                                                                                   |                             |                   |
| < Cancel                                                                                                    |                                                                                     | Save Draft                  | Preview           |
| Cloudy                                                                                                    | P 🖬 🔉 🍹 💽 🗃 😁 📲                                                                     | o o                         | ENG 奈 中 🍽 11:36 7 |

## <u>Step 15</u>: In Point 2, fill the address of Government from whom TRC is obtained

| (2) e-Filing Another Another               | =                                                                      |                  |                   |
|--------------------------------------------|------------------------------------------------------------------------|------------------|-------------------|
| income Tax Department, Government of India |                                                                        | Call Us 🗸 🛛 🕮 Ei | aglish ∽ A A A+ O |
| 2. I have obtained a certificate referre   | d to in sub-section (4) of section 90 or sub-section (4) of section 90 | IA from the      |                   |
| Government of                              |                                                                        |                  |                   |
| Name                                       | Permanent Account Number                                               |                  |                   |
|                                            |                                                                        |                  |                   |
| Address                                    |                                                                        |                  |                   |
| Country *                                  |                                                                        |                  |                   |
| India                                      |                                                                        |                  |                   |
|                                            |                                                                        |                  |                   |
| Flat / Door / Building *                   | Road / Street / Block / Sector                                         |                  |                   |
|                                            |                                                                        |                  |                   |
|                                            |                                                                        |                  |                   |
| PIN Code *                                 |                                                                        |                  |                   |
|                                            |                                                                        |                  |                   |
|                                            |                                                                        |                  |                   |
| Post Office *                              | Δrea / Locality *                                                      |                  |                   |
|                                            |                                                                        | 6                |                   |
| Post Linice *                              | Area / Locality *                                                      | _                |                   |

| 🗧 SKP   Applications 🛛 🗙 🛛 🌌 Taxmann's Research   Income Tax 🗙                                                                                                    | A Income Tax Portal, Government × +     |                             | ~ - Ø X                 |
|----------------------------------------------------------------------------------------------------|-----------------------------------------|-----------------------------|-------------------------|
| ← → C ① ■ eportaLincometaxgovin/iec/foservices/#/dashboard       eportaLincometaxgovin/iec/foservices/#/dashboard       e-Filing Anywoon Anymo       income Tax Department Government of Inda | //fileIncomeTaxForm/simple-forms-1/F10F | Call Us ∽   ⊕ English ∽   A | ∾ @ ☆ ] ≛ :<br>▲ A*   0 |
| Flat / Door / Building *                                                                                                    | Road / Street / Block / Sector          | ]                           |                         |
| PIN Code *                                                                                                    |                                         |                             |                         |
| Post Office *                                                                                                    | Area / Locality *                       | 1                           |                         |
| District *                                                                                                    | State *                                 | J                           |                         |
| Verification                                                                                                    | Select                                  | J                           |                         |
| < Cancel                                                                                                    |                                         | Save Draft                  | Preview                 |
| Sorc<br>cloudy                                                                                                    | ) 🖬 💭 🍹 💽 📾 📟 📱 🛛                       | 9 <b>9</b> M                | NG 奈Ф 🍽 11:39 7         |

**<u>Step 16</u>**: Lastly, the Verification needs to be provided and the TRC needs to be attached before submitting.

Please note the following points for the attachment to be uploaded:

- 1. Size of each attachment should not exceed 5MB.
- 2. All the attachments together cannot exceed 50MB.
- 3. All the attachments should be in pdf and zip format only.

| income Tax Department, Government of India                                                    |                                                                        | Call Us 🗸   🖽       | Penglish V A A' O |
|-----------------------------------------------------------------------------------------------|------------------------------------------------------------------------|---------------------|-------------------|
| Verification                                                                                  |                                                                        |                     |                   |
| do here by decla                                                                              | are that to the best of my knowledge and belief what is state<br>ated. | d above is          |                   |
| Tax residence certificate *                                                                   |                                                                        |                     |                   |
| C Attach File                                                                                 |                                                                        |                     |                   |
| Note:<br>1. Size of each attachment should                                                    | I not exceed 5MB.                                                      |                     |                   |
| <ol> <li>All the attachments together ca</li> <li>All the attachments should be in</li> </ol> | innot exceed 50MB.<br>n pdf and zip format only.                       |                     |                   |
|                                                                                               |                                                                        |                     |                   |
| IP Address                                                                                    | Place *                                                                | Date<br>28-Jul-2022 |                   |
|                                                                                               |                                                                        |                     |                   |
|                                                                                               |                                                                        |                     |                   |